## Instructions for Online Payment IIM Visakhapatnam

 Please use the below link for online Payment (you can find the same link on IIMV home page as well)

https://www.onlinesbi.com/sbicollect/icollecthome.htm?corpID=905915

- 2. Click on Terms and Conditions check box and then click on 'Proceed'.
- 3. Select Payment Category as "FEE" from the drop down
- In place of Roll number, please enter your Date of birth in dd/mm/yy format.
  (Ex: Jan 18, 1990 should be written as 180190)
- 5. Select Course as PhD
- 6. Batch as Application Fee/IIMV test fee (whichever is applicable)
- 7. **Term** as NA, in case if you are paying Application fee / IIMV test fee. Otherwise, you can select respective term.
- 8. You will be navigated to the payment page. Choose your card and make the payment.
- Please download the fee receipt and send it to both <u>phdadmissions@iimv.ac.in</u> and <u>FandAoffice@iimv.ac.in</u>

\*\*\*